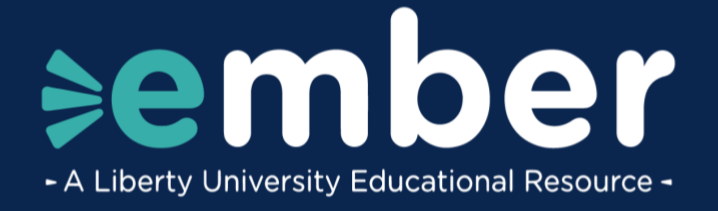

## How to Claim Your Ember Account

## Introduction

This document lists the steps for the **Ember Account Claim** process. After filling out the Ember Parent or Associate application, a link to the claim account page will be sent to your email. If you did not receive a link to claim your account, please reach out to <u>Ember@Liberty.edu</u>.

## **Claiming your account**

1. If your account is ready to claim, **Claim Account** links will be provided for the **Parent/Guardian** and **Student(s)** accounts.

|                                                 |                           | Application                        |                              |                        |
|-------------------------------------------------|---------------------------|------------------------------------|------------------------------|------------------------|
| Application processed.                          | Here are your next        | t steps:                           |                              |                        |
| Claim your parent and student<br>section below. | s) accounts. Leave this v | window open as you will return l   | here to claim all accounts i | n the "Ready to Claim" |
| Claiming your accounts will all                 | ow you access to the cur  | rriculum. Below you'll find the cl | aim account status for you   | and your student(s).   |
| Parent/Guardian                                 |                           |                                    |                              |                        |
| Ready to Claim                                  |                           |                                    |                              |                        |
| Sparky Eagle (Parent)                           | 01/01/1971                |                                    |                              | Claim Account 🔊        |
| Student(c)                                      |                           |                                    |                              |                        |
| Ready to Claim                                  |                           |                                    |                              |                        |
| Sparky Jr. Eagle (Child #1)                     | 01/02/2008                |                                    | -                            | Claim Account 🦻        |
| Sparkina Eagle (Child #2)                       | 01/03/2010                |                                    |                              | Claim Account 7        |
|                                                 |                           |                                    |                              |                        |
|                                                 |                           | Have Questions?                    |                              |                        |
|                                                 |                           | envergender (J. 200                |                              |                        |

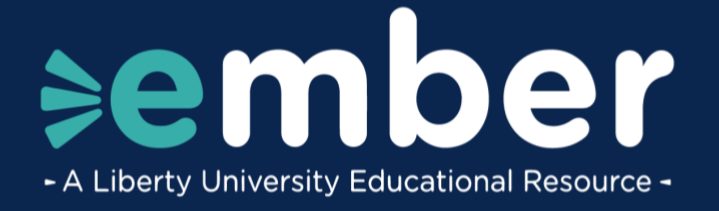

2. If your account needs more time to review, an email will be sent to you when your account is ready to claim.

|                                              | Application                                                                                               |
|----------------------------------------------|----------------------------------------------------------------------------------------------------|
| Application processed.                       | Here are your next steps:                                                                                 |
| Claim your parent and student section below. | (s) accounts. Leave this window open as you will return here to claim all accounts in the 'Ready to Claim |
| Claiming your accounts will all              | ow you access to the curriculum. Below you'll find the claim account status for you and your student(s)   |
| Parent/Guardian                              |                                                                                                    |
| Additional Time Needed to R                  | eview Account                                                                                             |
| You should receive an email with             | in the next business day when your account is available.                                                  |
| Sparter Easte (Decent)                       | 01/01/10/1                                                                                                |
| about and a first a study                    |                                                                                                    |
| Student(s)                                   |                                                                                                    |
| Additional Time Needed to R                  | eview Account                                                                                             |
| You should receive an email with             | in the next business day when your account is available.                                                  |
| Sparky Jr. Eagle (Child #1)                  | 01/02/2008                                                                                                |
| Sparkina Eagle (Child #2)                    | 01/03/2010                                                                                                |
|                                              |                                                                                                    |
|                                              | Have Questions?                                                                                           |

3. If active accounts are located for both the **Parent/Guardian** and **Student** accounts, the claim account process can be skipped by clicking **Select Courses** to begin the course selection process.

| Active Account Located            |                                  |                                                             |        |
|-----------------------------------|----------------------------------|-------------------------------------------------------------|--------|
| Once all of your accounts are cla | imed, you'll be able to start se | electing your courses using your Liberty University credent | tials. |
| Sparky Eagle (Parent)             | 01/01/1971                       | sparkyeagle@liberty.edu                                     |        |
|                                   |                                  |                                                             |        |
| Student(s)                        |                                  |                                                             |        |
|                                   |                                  |                                                             |        |
| Active Account Located            |                                  |                                                             |        |
| Once all of your accounts are cla | imed, you'll be able to start s  | electing your courses using your Liberty University credent | tials. |
| Sparky Jr. Eagle (Child #1)       | 01/02/2008                       | sparkveagle1@liberty.edu                                    |        |
|                                   |                                  |                                                             |        |
| Sparkina Eagle (Child #2)         | 01/03/2010                       | sparkinaeagle@liberty.edu                                   |        |
|                                   |                                  |                                                             |        |
|                                   |                                  |                                                             |        |
|                                   |                                  |                                                             |        |
|                                   |                                  |                                                             |        |
|                                   |                                  | 1                                                           |        |
|                                   | All of your accounts are acti    | ve. Proced to select courses in Course Selection            |        |
|                                   | All of your accounts are act     | ve. Proce d to select courses in Course Selection           |        |

\* If you have not received access to claim your account, please reach out to *<u>Ember@Liberty.edu</u>*.

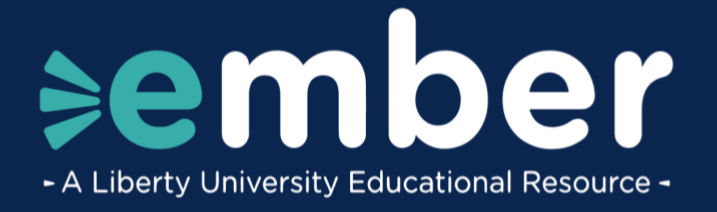

4. To begin, claim the **Parent/Guardian** account from the application page or the email sent.

|                                                 |                         | sember<br>Application                                                                |
|-------------------------------------------------|-------------------------|--------------------------------------------------------------------------------------|
| Application processed.                          | Here are your ne        | xt steps:                                                                            |
| Claim your parent and student<br>section below. | (s) accounts. Leave thi | is window open as you will return here to claim all accounts in the "Ready to Claim" |
| Claiming your accounts will all                 | ow you access to the o  | curriculum. Below you'll find the claim account status for you and your student(s).  |
| Parent/Guardian<br>Ready to Claim               |                         |                                                                                      |
| Sparky Eagle (Parent)                           | 01/01/1971              | Claim Account 7                                                                      |
| Student(s)<br>Ready to Claim                    |                         |                                                                                      |
| Sparky Jr. Eagle (Child #1)                     | 01/02/2008              | Claim Account 7                                                                      |
| Sparkina Eagle (Child #2)                       | 01/03/2010              | Claim Account 7                                                                      |
|                                                 |                         | Have Questions?<br>☑ ember@ilberty.edu                                               |

5. The form will automatically fill in your information. Review the information on the page to confirm that it is accurate. If any of the information is incorrect or missing, please reach out to <a href="mailto:Ember@Liberty.edu">Ember@Liberty.edu</a>.

| ¢€                     | ember                                          |
|------------------------|------------------------------------------------|
| Clair                  | n Account - Ember                              |
| LU ID                  | Last Name                                      |
| ₿ L12345678            | â Eagle                                        |
| Date of Birth          |                                                |
| a January              | <b>a</b> 01 <b>a</b> 1971                      |
| ✓ I have read the Univ | versity policy on account use.<br>Continue > 🆕 |

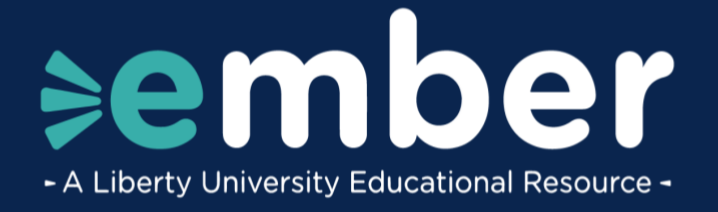

6. After confirming that the information is correct, check I have read the University policy on account use. Then click **Continue**.

| \$€                  | ember                          |
|----------------------|--------------------------------|
| Clair                | m Account - Ember              |
| LU ID                | Last Name                      |
| Ê L12345678          | ê Eagle                        |
| Date of Birth        |                                |
| January              | <b>₿</b> 01 <b>₿</b> 1971      |
| I have read the Unit | versity policy on account use. |

7. Create a password for the account. Then click **Claim Account**.

| ≽embe                                       | r    |
|---------------------------------------------|------|
| Sparky Eagle                                | 4    |
| Create Password                             | 10   |
|                                             | Show |
| Password Strength: Fair<br>Confirm Password |      |
|                                             | Show |
| Claim Account                               | Ċ    |

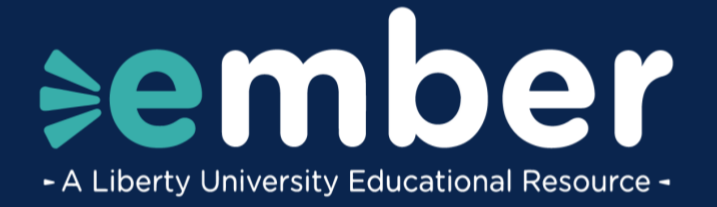

8. A confirmation screen will display, confirming that your account has been claimed.

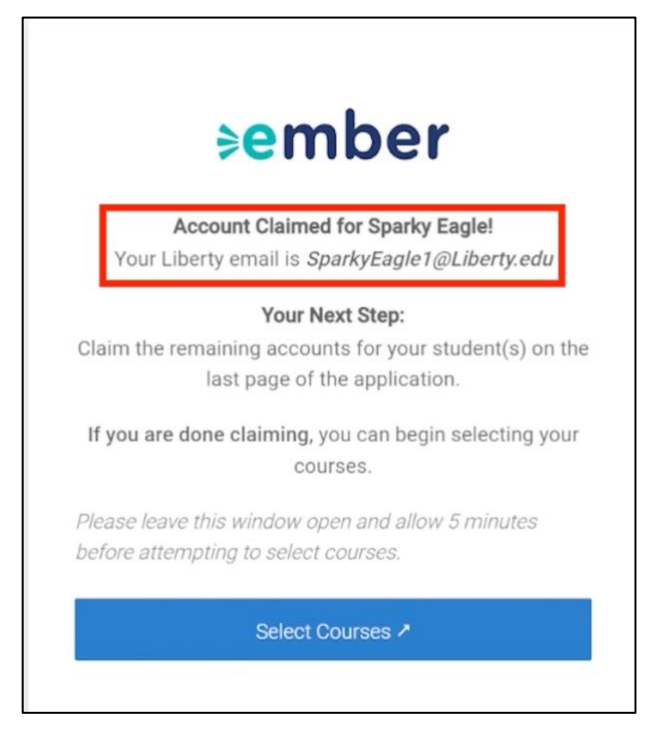

9. Return to the application page and follow the same steps to claim your **Student(s)** account. If you have multiple students, be sure to claim each account individually.

| Application processed. I                         | ere are your next steps:                        |                                                              |
|--------------------------------------------------|-------------------------------------------------|--------------------------------------------------------------|
| Claim your parent and student(<br>section below. | ) accounts. Leave this window open as you wi    | Il return here to claim all accounts in the "Ready to Claim" |
| Claiming your accounts will all                  | w you access to the curriculum. Below you'll fi | nd the claim account status for you and your student(s).     |
| Parent/Guardian                                  |                                                 |                                                              |
| Sparky Eagle (Parent)                            | 01/01/1971                                      | Claim Account 🧷                                              |
| Student(s)                                       |                                                 |                                                              |
| Ready to Claim                                   |                                                 |                                                              |
| Sparky Jr. Eagle (Child #1)                      | 01/02/2008                                      | Claim Account 7                                              |
| Sparkina Eagle (Child #2)                        | 01/03/2010                                      | Claim Account 7                                              |

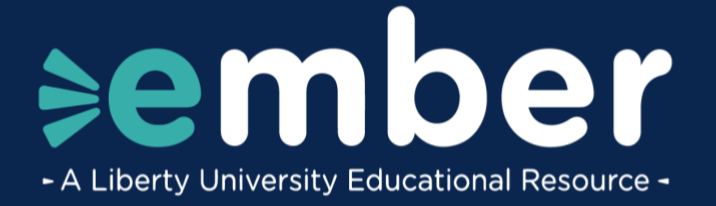

10. When you are done claiming accounts, you can begin selecting courses by clicking Select Courses.

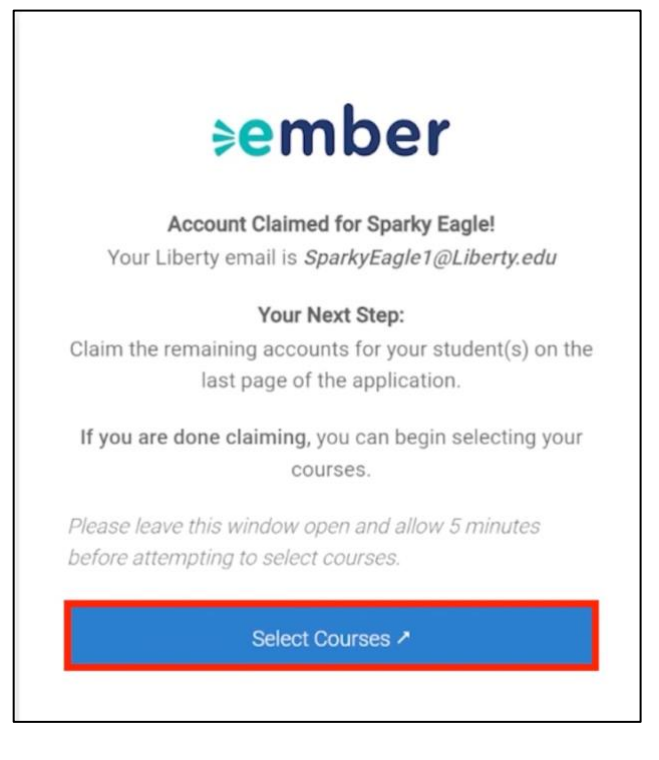

11. If your account is not ready for the course selection process, an email will be sent with instructions on the next steps.

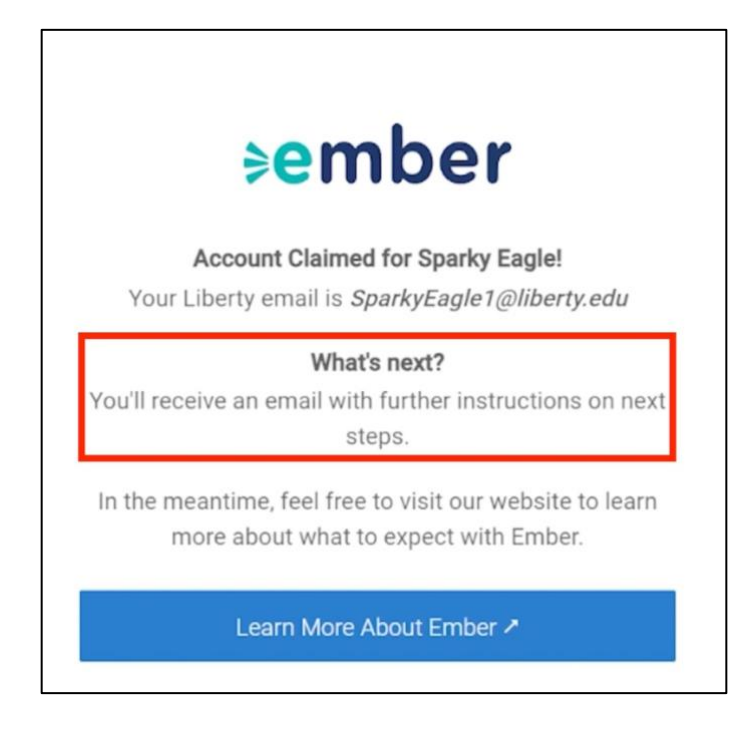

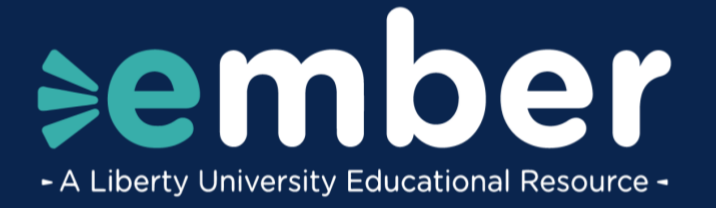

12. Click the Learn More About Ember Button to learn more about Ember.

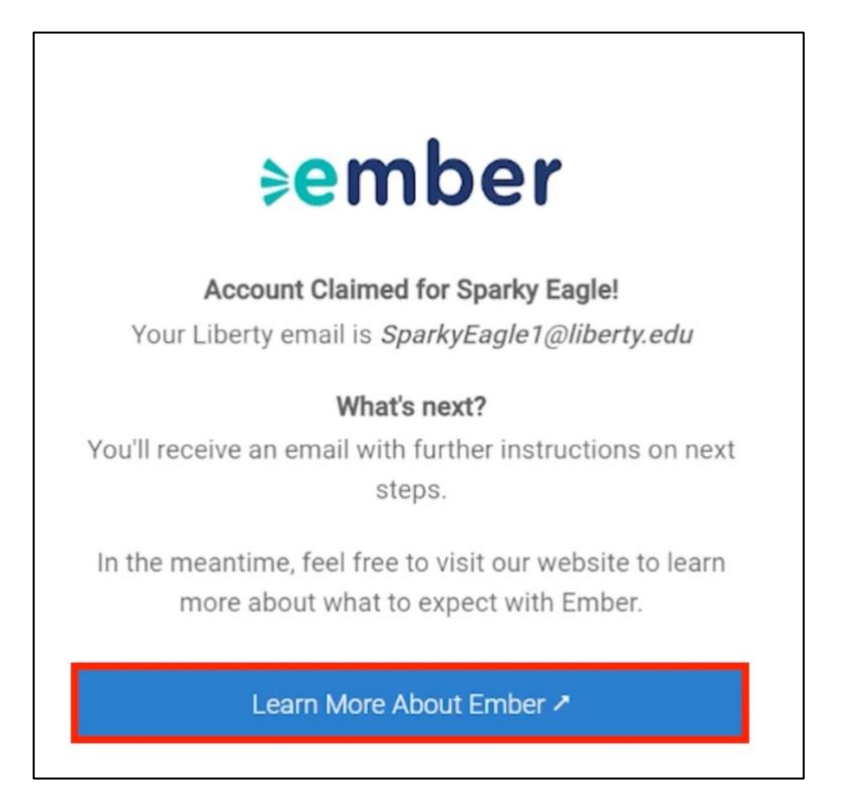

## **Need Assistance?**

If you have any questions or need further assistance, please reach out to Ember@Liberty.edu.